شرکت کارگزاری نگاه نوین Negah Novin Brokerage Co

" راهنمای بازیابی نام کاربری و رمز عبور ذخیره شده در سامانه ها "

چنانچه نام کاربری و رمز عبور شما در سیستم ذخیره بوده و آن را به خاطر ندارید، برای بازیابی مطابق مراحل زیر اقدام نمایید.

۱) ابتدا مطابق تصویر زیر از قسمت پروفایل مرورگر کروم که روی آن نصب است، وارد پروفایل خود شوید. (مطابق تصویر شماره ۱)

| ← → C a online.nnovin.ir/Account/Login                                                                                                    | ie ★ 💿 :                                                                     |
|----------------------------------------------------------------------------------------------------|------------------------------------------------------------------------------|
|                                                                                                    | » 🔳 Rennig list                                                              |
| مشتری گرامی:<br>با توجه به تغییر سایت کارگزاری خواهشمند است، درصورت بروز هرگونه مشکل جهت ورود به سامانه های معاملاتی با شماره تلفن 021-41562306<br>تماس گرفته ویا با مراجعه به آدرس <u>inovintir/contact-us</u> مرخواست پشتیبانی خود را ثبت نمایید.<br>جهت بازیابی رمز عبور از گزینه زیر "نحوه بازیابی پسوردها" استفاده کنید. | شرکت کارگزاری نگاه نوین<br>Negah Novin Brokerage Co                          |
|                                                                                                    | ورود به سامانه انلاین پلاس<br>کارگزاری نگاه نوین<br>نام کلیدی                |
|                                                                                                    | نام کاربری<br>نام کاربری یا کد ملی                                           |
|                                                                                                    | رمز عبور                                                                     |
|                                                                                                    | 💮 رمز عبور خود را وارد کنید 🕘                                                |
|                                                                                                    | کد امنیتی                                                                    |
|                                                                                                    | <ul> <li>کد روبه رو را وارد کنید</li> <li>کد روبه رو را وارد کنید</li> </ul> |
| نحوه بازیابی پسوردها ک (اهنمای سامانه آنلاین ک پشتیبانی سامانه معاملات برخط ک سامانه همراه پلاس ک                                                                                                    | ورود به سامانه 🔶                                                             |
| سایت کارگزاری نگاه نوین > ثبت نام و احراز هویت سجام > ثبت نام غیرحضوری در کارگزاری > درگاه یکپارچه ذینفعان >                                                                                                    | رمز عبور خود را فراموش کردماید؟                                              |

تصویر شماره ۱

۲) پس از ورود به قسمت پروفایل، علامت کلید (passwords) را انتخاب و کلیک نمایید. (مطابق تصویر شماره ۲)

| $\leftrightarrow$ $\rightarrow$ C $($ a online.nnovin.ir/Account/L | ogin                                                                                        |                                                                                                    |                                                                                                    |                             | @ ★ 🔇 :<br>g list                                                            |
|--------------------------------------------------------------------|---------------------------------------------------------------------------------------------|----------------------------------------------------------------------------------------------------|----------------------------------------------------------------------------------------------------|-----------------------------|------------------------------------------------------------------------------|
| با شماره تلغن 021-41562306                                         | هرگونه مشکل جهت ورود به سامانه های معاملاتی<br>خواست پشتیبانی خود را ثبت نمایید.<br>ه کنید. | زاری خواهشمند است؛ درصورت برو<br>ه آدرس nnovin.ir/contact-us مه زیر<br>ه زیر "نحوه بازیابی پسوردها" استفاد | مشتری گرامی؛<br>با توجه به تغییر سایت کارگ<br>تماس گرفته و یا با مراجعه ب<br>جهت بازیابی رمز عبور از گریا | ناه نوین<br>Neg <u>ah N</u> | Person 1                                                                     |
|                                                                    |                                                                                             |                                                                                                    |                                                                                                    | U                           | Sync is on Passwords  Manage your Google Account  Other profiles  Guest  Add |
| -                                                                  |                                                                                             |                                                                                                    |                                                                                                    | ø 🗉                         | مز عبور خود را وارد کنید                                                     |
|                                                                    |                                                                                             |                                                                                                    |                                                                                                    | C. 044                      | کد امنیتی                                                                    |
|                                                                    |                                                                                             |                                                                                                    |                                                                                                    | 0 954                       |                                                                              |
| انه همراه پلاس                                                     | پشتیبانی سامانه معاملات برخط 🕻 سام                                                          | راهنمای سامانه آنلاین >                                                                                    | نحوه بازیابی پسوردها ۲                                                                                    | →                           | ورود به سامانه                                                               |
| درگاه یکپارچه ذینفعان >                                            | ، > ۲۰ ثبت نام غیرحضوری در کارگزاری >                                                       | ثبت نام و احراز هویت سجاه                                                                                  | سایت کارگزاری نگاه نوین >                                                                                 | ?                           | رمز عبور خود را فراموش کردهاید                                               |

تصویر شمارہ ۲

۳) با ورود به صفحه پسوردها، آدرس سامانه هایی که نام کاربری و رمز عبورشان روی سیستم ذخیره شده بود قابل رویت است. پس از یافتن آدرس و نام کاربری سامانه مورد نظر، برای مشاهده رمز عبور، روی علامت چشم کلیک کنید تا رمز عبور نمایش داده شود. (مطابق تصویر شماره ۳ و ٤)

| $\leftarrow$ $\rightarrow$ C ( Chrome   chrome://settings/passwords                                     |                                                                                                    | <ul> <li>Image: Book of the second second seco</li></ul> |
|----------------------------------------------------------------------------------------------------|----------------------------------------------------------------------------------------------------|----------------------------------------------------------------------------------------------------|
| Settings                                                                                                | Q Search settings                                                                                                    |                                                                                                    |
| You and Google  Autoful  Privacy and security  Appearance  Search engine  Default browser  U On startup | • Passwords         • Offer to save passwords         • Offer to save passwords         • Offer to save passwords         • • • • • • • • • • • • • • •                                                                                                    | ĺ                                                                                                    |
| Advanced •                                                                                              | View and manage saved passwords in your Google Account Saved Passwords                                                                                                    |                                                                                                    |
| About Chrome                                                                                            | Site<br>Online.nnovin.ir<br>Test5632<br>Username<br>Test5632<br>Constraints<br>Constraints<br>Con |                                                                                                    |

تصویر شمارہ ۳

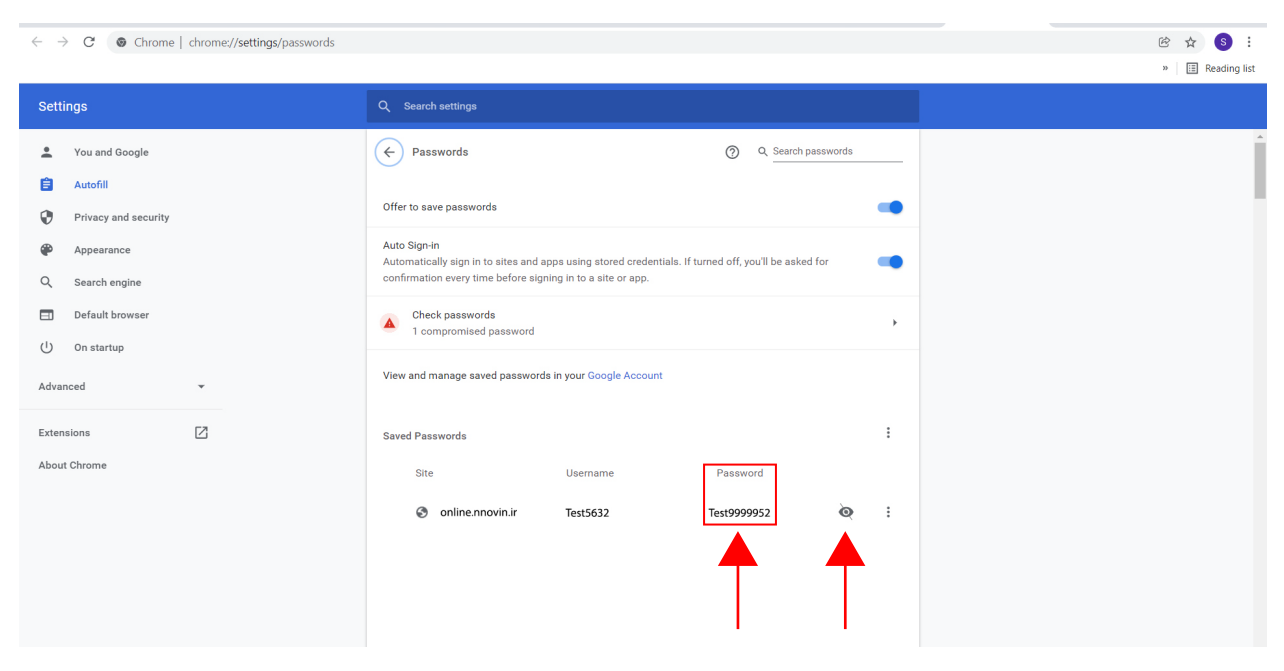

تصویر شماره ٤

٤) پس از نمایش پسورد، نام کاربری و رمز عبور را کپی کرده و در صفحه لاگین سامانه در قسمت نام کاربری و رمز عبور paste و پس از ورود به سامانه، مجدد آن ها را ذخیره کنید. (مطابق تصویر شماره ۵)

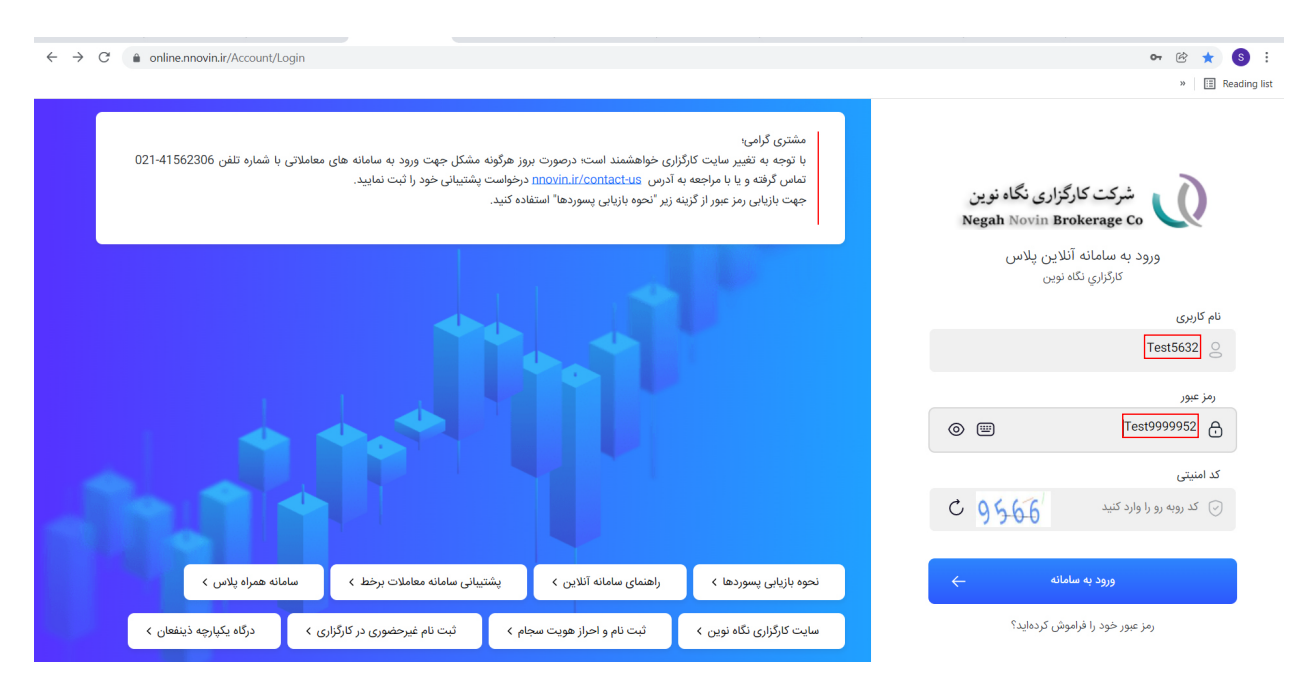

تصویر شماره ۵